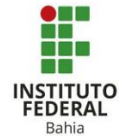

## Criando e editando o livro no Moodle

O recurso "livro" tem por objetivo disponibilizar materiais, podendo ser apresentado em várias páginas, ter capítulos e subcapítulos. "Livros" podem conter tanto arquivo de mídia como textos e são úteis para exibir grande quantidade de informação que podem ficar organizada em seções.

Para criar o recurso "livro", primeiro deve-se ativar o modo edição, localizado no canto superior direito da página da turma. **(Figura 1).** 

Posteriormente ir em adicionar uma atividade ou recurso, localizado no final da página após ativar o modo edição. (Figura 2).

Selecionar a janela de recursos e clicar em "livro", selecionando-o. **(Figura 3).** 

Após a seleção, será direcionado para uma aba da página de criação do "livro", onde poderá definir o nome do livro e descrever de forma clara o que será apresentado nele. Caso queira que a descrição apareça na página inicial do curso, marque o campo "exibir descrição na página do curso". **(Figura 4).** 

Ativar edição 1 Figura 1: Livro – Ativando edição Editar -+ Adicionar uma atividade ou recurso Figura 2: Livro – Adicionando atividade Adicionar uma atividade ou recurso 0 Buscar Todos Atividades Recursos 4 Conteúdo do Google Meet™ pacote IMS para Moodle Livro Pasta Arauivo Página \$ (i) \$ O ☆ (i) \$ O \$ (i) ☆ (i) 0 Rótulo URL ☆ ① ☆ ① Figura 3: Livro – Selecionando opção livro 📕 Adicionando um(a) novo(a) Livro em Tópico 8 🛛 Expandir tudo • Nome Descrição Exibir descrição na página do curso Figura 4: Livro – Nome e descrição do livro

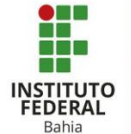

Depois de definir o nome e a descrição, tem a aparência do recurso "livro", onde pode-se definira escolha a depender da preferência, a formatação de capitulo, sendo por números, bolinhas, nada ou indentado. E o estilo da navegação, sendo por imagens, texto ou somente TOC. (**Figura 5**).

Em configurações comuns de módulos, permite ocultar a atividade dos alunos ou mostrar no curso, e dar um número de identificação. (**Figura 6**).

Em Restringir acesso, se tem uma série de alternativas para isso, nenhuma ou outras diversas, que mostra ao ser clicado em "adicionar restrição" e a escolha ficará ao critério do que deseja. (**Figura 7**).

Na parte de conclusão de atividades, são três opções que a depender da atividade, deve-se escolher a mais adequada entre elas. Mostrada na figura ao lado. (Figura 8).

E caso seja necessário, habilitar uma data limite para a conclusão da atividade. (**Figura 9**).

As tags são palavras chaves que podem ser descritas para facilitar uma posterior busca, como exemplo a pesquisa do WhatsApp. (Figura 10).

| Anarência                                                                                                    |
|----------------------------------------------------------------------------------------------------|
|                                                                                                    |
| ⑦ Formatação de capítulo Números ~                                                                                                    |
|                                                                                                    |
| ② Estilo de navegação Imagens ~                                                                                                    |
|                                                                                                    |
| Títulos personalizados <sup>®</sup>                                                                                                    |
| Figura 5: Livro – Aparência                                                                                                    |
| <ul> <li>Configurações comuns de módulos</li> </ul>                                                                                                    |
| Disponibilidade     Mostrar na página do curso                                                                                                    |
|                                                                                                    |
| Número de identificação do módulo                                                                                                    |
| Figura 6: Livro – Configurações comuns de                                                                                                    |
| módulo                                                                                                    |
| = Postringir acosso                                                                                                    |
|                                                                                                    |
| Restrições de acesso Nenhum                                                                                                    |
| Adicionar restrição                                                                                                    |
| Figura 7: Livro – Adicionar restrição                                                                                                    |
|                                                                                                    |
| <ul> <li>Conclusão de atividades no curso</li> </ul>                                                                                                    |
| ② Acompanhamento de Conclusão Não indicar a conclusão de atividade                                                                                                    |
| <ul> <li>Não indicar a conclusão de atividade.</li> <li>Os estudantes podem marcar manualmente a atividade como concluida.</li> <li>Mentora studiade como concluida quando as condiçãos forem caticidade</li> </ul> |
| mostrar atimoade como concluída quando as condições forem satisfeitas                                                                                                    |
| Figura 8: Livro- Conclusão de atividades                                                                                                    |
|                                                                                                    |
| <ul> <li>Conclusão de atividades no curso</li> </ul>                                                                                                    |
| ⑦ Acompanhamento de Conclusão Mostrar atividade como concluída quando as condições forem satisfeitas v                                                                                                    |
| Descusionalization 🗖 🖉 a structures dans similar and addition and additionalization                                                                                                    |
| nequel visualização 🖬 🕐 escudarite deve visualizar esca atravidade para concluma                                                                                                    |
| ⑦ Conclusão esperada em       9     ✓     April     ✓     2021     ✓     15     ✓     ✓     Habilitar                                                                                                    |
| Figura 9: Livro- Conclusão de atividades                                                                                                    |
|                                                                                                    |
|                                                                                                    |
| ▼ Tags                                                                                                    |
|                                                                                                    |
| Tags Sem seleção                                                                                                    |
| insen opsin                                                                                                    |
| Figura 10: Livro- Tags                                                                                                    |

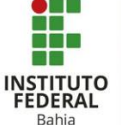

Em competências, utiliza-se uma já préestabelecida no curso ou caso não tenha uma competência para a atividade ou recurso, pode marcar "fazer nada" para concluir a atividade. Mas se tiver uma competência, deve-se marcar nas opções para pedir o anexo de uma evidencia de conclusão, enviar para a revisão, ou concluir a competência da atividade. (Figura 11).

Por último, clique em "salvar e voltar ao curso". (**Figura 12**).

Ao concluir a configuração do livro, e ter redirecionado para a página principal, verifique que você poderá deslocá-lo para o local adequado e conforme o objetivo do seu planejamento, bem como reeditar o título, caso seja necessário. Para uma nova edição, clique no "editar" e logo em seguida "editar configurações", e faça as edições como desejar!

Com a edição ativada, aparecerão os ícones já conhecidos. (Figura 13).

Para começar a configurar o recurso "livro", clique na logo do livro, como mostrado na figura ao lado. **(Figura 14)**.

Após clicar na logo, será redirecionado para uma nova página para começar a edição do livro, como adicionar capitulo e conteúdo do capitulo. Edite e salve mudanças. (Figura 15).

Depois do livro já criado e o primeiro capitulo adicionado, aparecerá uma tela como a que mostra na figura ao lado, onde é possível adicionar mais um novo capitulo no símbolo "+" em sumário. (Figura 16).

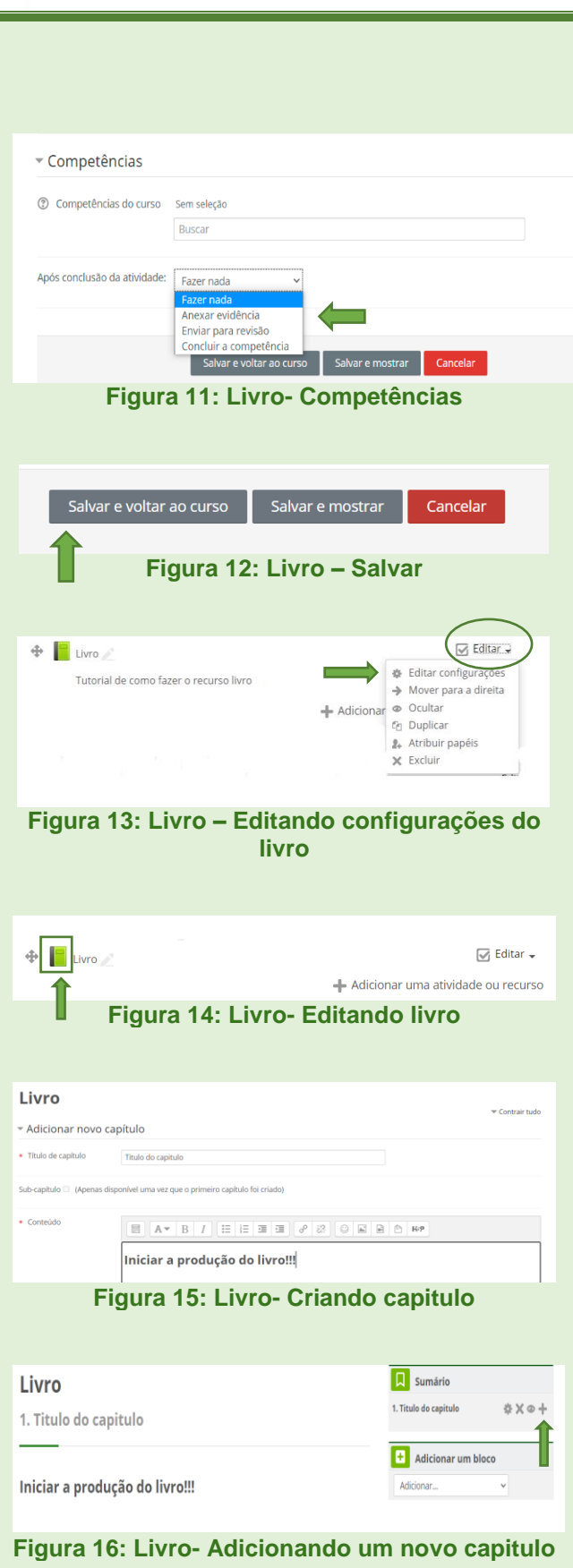

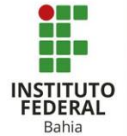

Posteriormente, será redirecionado para a página e criação de um novo capítulo contendo título, uma opção de colocar subtítulo, descrição e Tags. (Figura 17).

Finalize clicando em "Salvar mudanças" quando já adicionado a quantidade de capítulos desejados. (Figura 18).

Para navegar entrei os capítulos basta passar para o lado. **(Figura 19).** 

Quando já finalizado todas as edições e ter salvos todas elas, desative a opção "desativar edição" no canto direito superior.

(Figura 20).

Será redirecionado para o menu principal. (Figura 21).

| Livro                                  |                                               |
|----------------------------------------|-----------------------------------------------|
| - Adicionar novo                       |                                               |
| Capítulo anterior                      | Titulo do capitulo                            |
| <ul> <li>Título de capítulo</li> </ul> |                                               |
| <ul> <li>Sub-capítulo</li> </ul>       |                                               |
| Conteúdo                               |                                               |
| Figu                                   | ra 17: Livro- Adicionando um novo<br>capitulo |
| <ul> <li>Tags</li> </ul>               |                                               |
| Tags                                   | Sem seleção                                   |
|                                        | Inserir tags                                  |
|                                        |                                               |
|                                        | Salvar mudanças Cancelar                      |
| _                                      |                                               |
| F                                      | Igura 18: Livro- Salvar mudanças              |
| 1. Titulo c<br><br>Iniciar a p         | lo capitulo<br>produção do livro!!!           |
|                                        |                                               |
| Figura                                 | 19: Livro- Navegar entre os capítulos         |
|                                        |                                               |
|                                        | Desativar edição                              |
| S S                                    | umário                                        |
| F                                      | igura 20: Livro- Desativar edição             |
| Manuais P                              | rontos                                        |
| Tutoriais p                            |                                               |
| Horários d                             | e estágio                                     |
|                                        | ]                                             |
| Fi                                     | gura 21: Livro- Voltando ao menu              |
|                                        |                                               |
|                                        |                                               |
|                                        |                                               |
|                                        |                                               |
|                                        |                                               |